# Login Guide v. loginudfordringer på MinUddannelse

| Ader til at være upåvirka                                                 | piever problemer med deres forskelige snithader, hvorh<br>t af problemerne, så denne indgang kan evt. benyttes hvo<br><b>NANNELSE</b><br>erktøj der skaber sammenhæng mellem skole,<br>helse for elever, forældre, lærere og vejledere. | r der kan være problemer med at logge ind m.m. SSO Login igennem Aula<br>r muligt. |
|---------------------------------------------------------------------------|----------------------------------------------------------------------------------------------------|------------------------------------------------------------------------------------|
| UNI•Login                                                                 | Log ind med UNI-Login >                                                                                                    |                                                                                    |
| NEM ID                                                                    | Log ind med NemID >                                                                                                    |                                                                                    |
| Loginproblemer?<br>Hvis du skulle arbejde r<br>vejleder. Ellers skal du k | Log ind med UV Login                                                                                                    |                                                                                    |
|                                                                           |                                                                                                    |                                                                                    |
|                                                                           |                                                                                                    |                                                                                    |
|                                                                           |                                                                                                    |                                                                                    |
|                                                                           |                                                                                                    | Få teksten læst op<br>adgangforalle.dk                                             |

Som det står anført på loginsiden til MinUddannelse, så **kan** du opleve udfordringer med at logge ind på siden. Det skyldes periodiske problemer med den service vi henter hos STIL (Styrelsen for it og læring), hvor vi af sikkerhedsmæssige årsager bl.a. verificerer brugernes identitet en ekstra gang. Har du disse udfordringer, så læs de følgende sider. Det bør give dig adgang.

## Indhold

| Trin for trin-guide (Google Chrome)                | 3  |
|----------------------------------------------------|----|
| Trin for trin-guide (Safari)                       | 6  |
| Trin for trin-guide (Microsoft Edge)               | 8  |
| Trin for trin-guide (Firefox)                      | 11 |
| Generel information (fra AULA og Privat/Incognito) | 14 |

#### Trin for trin-guide (Google Chrome)

- 1. Åbn din Chrome-internetbrowser
- 2. Gå til indstillinger

| ← → C 🔒 minuddannelse.net/Home/Forside#    | aths \star 💩 [ 🚺 :                                                                                                    |
|--------------------------------------------|----------------------------------------------------------------------------------------------------|
| 👯 Apps 👋 MU-Demo 📦 MU-Test 🌍 MU-Produktion |                                                                                                    |
|                                            | STIL meddeler at de pt. oplever problemer med deres forskellige snitflader, hvorfor der kan være problemer med at logge ind m.m. SSO Login igennem Aula<br>lader til at være upblvirket af problemerne, så denne indgang kan ext. benyttes hvor muligt. |
|                                            | MIN<br>UDDANNELSE                                                                                                    |
|                                            | MinLiddannelse er et værktøj der skaber sammenhæng mellem skole,<br>undervisning og uddannelse for elever, forædire, lærere og vejledere.                                                                                                    |
|                                            | UNI-Login Log ind med UNI-Login                                                                                                    |
|                                            |                                                                                                    |
|                                            | Log ind med UV Login                                                                                                    |
|                                            | Loginproblemer? Hish du skille anbejer med din uddannelsesplan, skal du kontakte din UU- wejleder. Ellers skal du kontakte din klasselærer.                                                                                                    |
|                                            |                                                                                                    |
| -sh-                                       |                                                                                                    |
|                                            |                                                                                                    |
|                                            | UVDota                                                                                                    |

3. Vælg "Indstillinger"

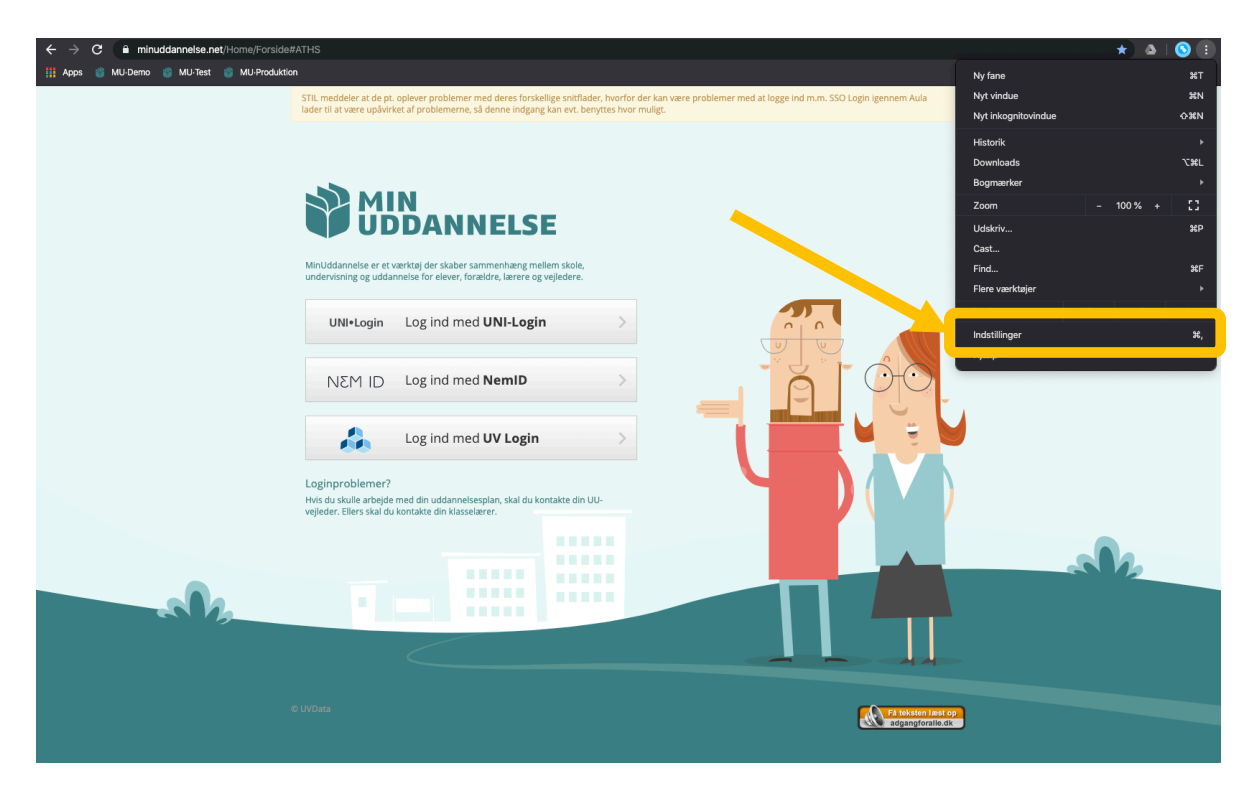

4. Find menupunktet "Sikkerhed og privatliv" og vælg "Ryd browserdata"

| ← → C                                                                               |                                                                                                    |                    | ☆ &   🛇 🗄 |
|-------------------------------------------------------------------------------------|----------------------------------------------------------------------------------------------------|--------------------|-----------|
| Indstillinger                                                                       |                                                                                                    |                    |           |
| <ul> <li>Dig og Google</li> <li>AutoFyld</li> <li>Sikkerhed og privatliv</li> </ul> | Betalingsmetoder                                                                                                    |                    |           |
| @ Udseende<br>Q. Søgemaskine                                                        | Sikkerhed og privatliv<br>Ryd browserdata                                                                                                    |                    | n         |
| Standardbrowser U Ved opstart Avanceret                                             | Ryd historik, cookies, cache m.m.<br>Indstillinger for websites<br>Kontrollér, hvilke oplysninger websites kan bruge, og hvilket indhold de kan | vise dig           |           |
| Udvidelser Z<br>Om Chrome                                                           | Mere                                                                                                    |                    |           |
| ·                                                                                   | Temaer<br>Åbn Chrome Webshop                                                                                                    |                    |           |
|                                                                                     | Vis knappen Startside<br>Deaktiveret                                                                                                    | •                  |           |
|                                                                                     | Vis bogmærkelinjen<br>Skriftstørrelse                                                                                                    | Medium (anbefales) |           |
|                                                                                     | Tilpas skriftstørrelser                                                                                                    |                    |           |
|                                                                                     | Sidezoom                                                                                                    | 100% -             |           |
|                                                                                     | Tryk på Tab på en webside fremhæver links og felter i formularer                                                                                | •                  |           |
|                                                                                     | Vis advarsel, inden der afsluttes med <b>X</b> Q                                                                                                | ••                 |           |

5. Vælg indstillingen "De seneste syv dage" under punktet "Tidsinterval"

| Ryd historii                         | Ryd browserdata Avanceret                                                                                                    |    |
|--------------------------------------|----------------------------------------------------------------------------------------------------|----|
| <b>Indstillinge</b><br>Kontrollér, F | Den seneste time<br>De seneste 24 timer<br>Tidsinter 1 ✓ De seneste syv dage<br>Seneste 4 uger                                                                       |    |
| Mere                                 | Brons Altid<br>Stiller historikken og autofuldførelser i adresselinjen.                                                                                              |    |
| dseende                              | Cookies og andre websitedata<br>Logger dig ud af de fleste websites.                                                                                                 |    |
| <b>Temaer</b><br>Åbn Chrom           | <ul> <li>Billeder og filer, der er gemt i cache</li> <li>Frigør 5,5 MB. Nogle websites indlæses muligvis langsommere, næste gang<br/>du besøger websitet.</li> </ul> |    |
| <b>Vis knappe</b><br>Deaktiveret     |                                                                                                    | •• |
|                                      |                                                                                                    |    |
| Vis bogmæ                            |                                                                                                    |    |

6. Sørg for at fluebenet er sat i feltet "Cookies og andre websitedata" (andre flueben er i denne sammenhæng ikke vigtige)

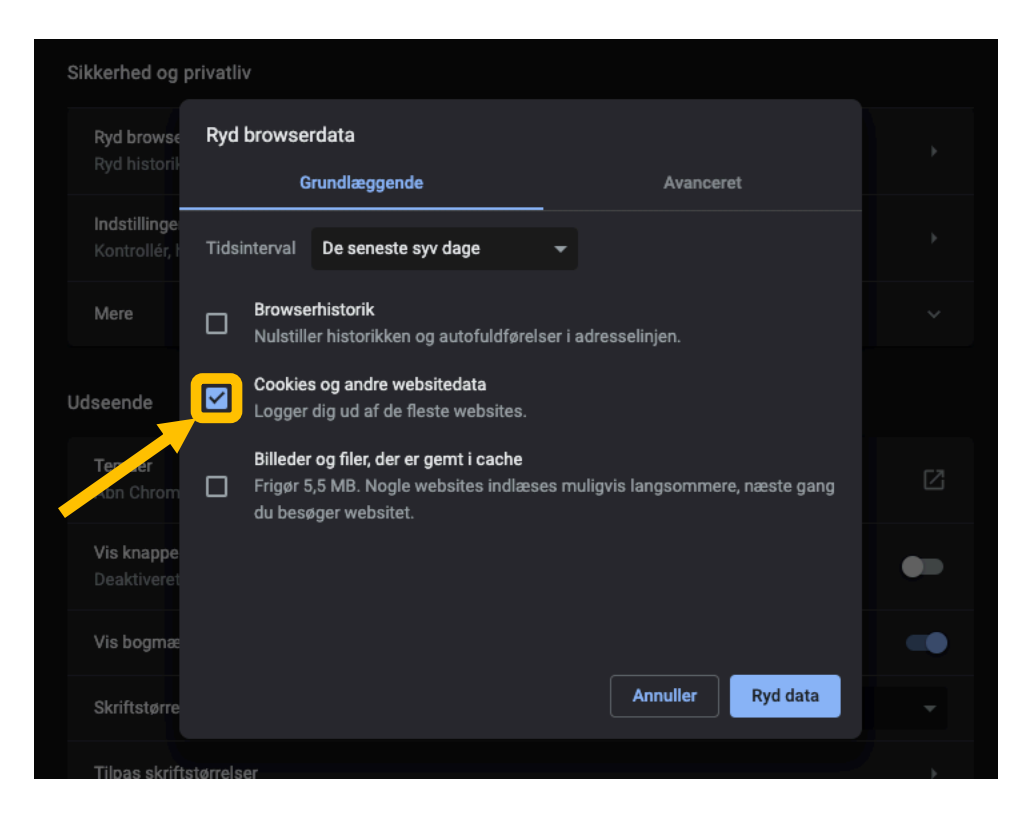

7. Klik på "Ryd data"

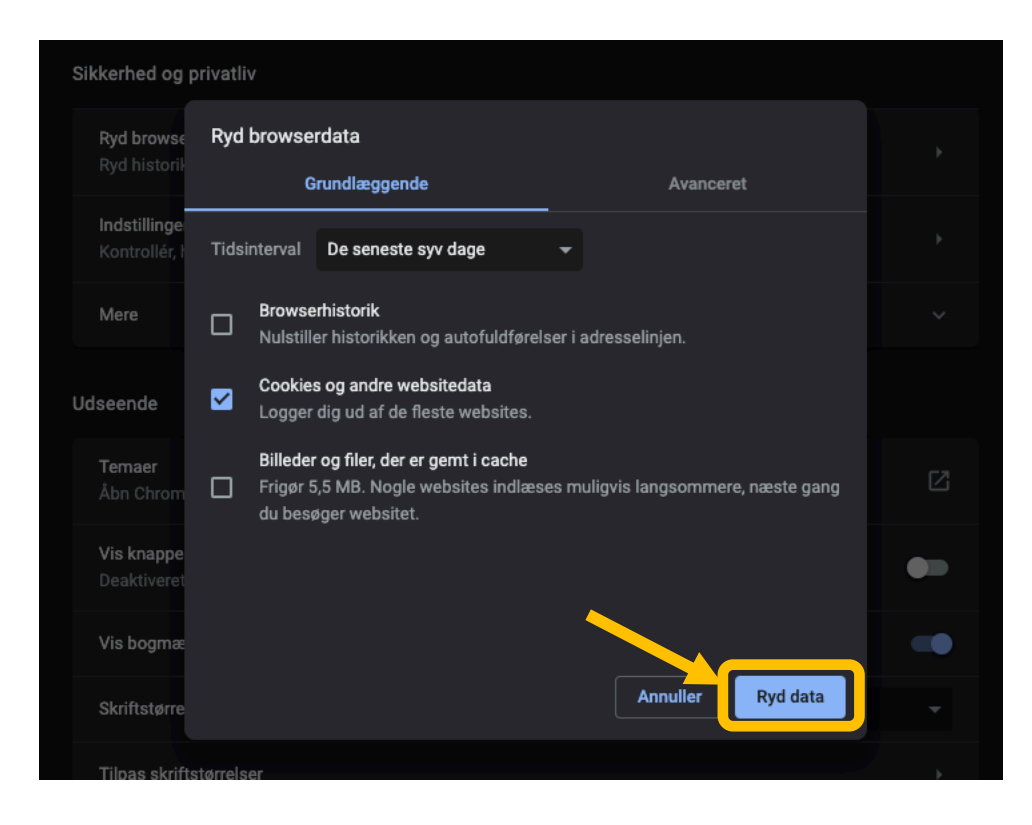

8. Genstart din browser, og forsøg at log på www.minuddannelse.net igen.

#### Trin for trin-guide (Safari)

- 1. Åbn din Safari-internetbrowser
- 2. Vælg "Safari" i menulinjen øverst

| Safari kiv Rediger Oversigt Historik  | Bogmærker Vindue Hjælp                                                                                                    |                          |                    | 奈 100 % 🚱 man. 16. mar. 09.10 | ର 🚷 ≔ |
|---------------------------------------|----------------------------------------------------------------------------------------------------|--------------------------|--------------------|-------------------------------|-------|
|                                       | STIL maddalar at de pt. oplever problemar med deres forskelline sp                                                                        | minuddannelse.net        | coin iseppem Aula  |                               | ů Ø + |
|                                       | lader til at være upåvirket af problemerne, så denne indgang kan ev                                                                       | t. benyttes hvor muligt. | ogin igennen Aula  |                               |       |
|                                       |                                                                                                    |                          |                    |                               |       |
| · · · · · · · · · · · · · · · · · · · |                                                                                                    |                          |                    |                               |       |
|                                       |                                                                                                    |                          |                    |                               |       |
|                                       | MinUddannelse er et værktøj der skaber sammenhæng mellem ska<br>undervisning og uddannelse for elever, forældre, lærere og vejlede        | ole,<br>re.              |                    |                               |       |
|                                       | UNI*Login Log ind med UNI-Login                                                                                                    |                          |                    |                               |       |
|                                       | NEM ID Log ind med NemID                                                                                                    | A                        | 0 <sub>0</sub>     |                               |       |
|                                       | Log ind med UV Login                                                                                                    |                          |                    |                               |       |
|                                       | Loginproblemer?<br>Hvis du skulle arbejde med din uddannelsesplan, skal du kontakte<br>vejleder. Ellers skal du kontakte din klasselærer. | din UU-                  |                    |                               |       |
|                                       |                                                                                                    |                          |                    |                               |       |
|                                       |                                                                                                    |                          |                    |                               |       |
|                                       |                                                                                                    |                          |                    |                               |       |
|                                       |                                                                                                    |                          |                    |                               |       |
|                                       |                                                                                                    |                          | Få teksten læst op |                               |       |
|                                       |                                                                                                    |                          |                    |                               |       |

3. Vælg "Ryd historik"

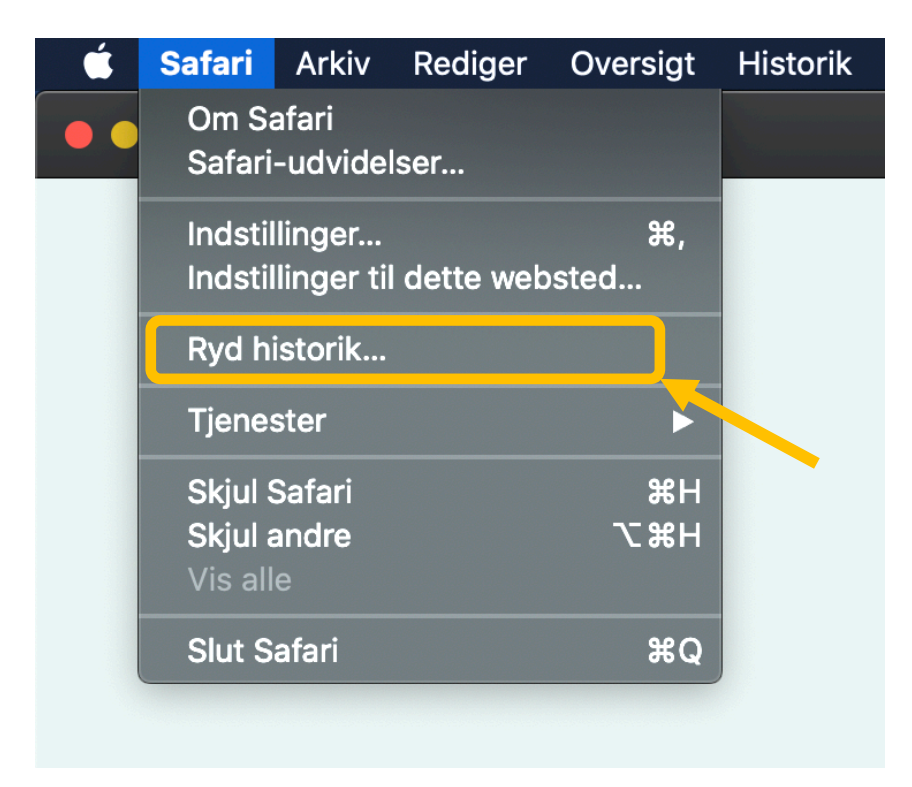

4. Vælg "al historik" i drop-down-menuen "Ryd"

| r<br>s            | Når du rydder historik, fjernes relaterede<br>cookies og andre webstedsdata.          |  |
|-------------------|---------------------------------------------------------------------------------------|--|
| The second second | Historikken fjernes også på andre enheder, der er logget<br>ind med din iCloud-konto. |  |
|                   | Ryd al historik ᅌ                                                                     |  |
| ?                 | Annuller Ryd historik                                                                 |  |

- 5. Vælg "Ryd historik og afslut herefter Safari
- 6. Genstart din browser, og forsøg at log på www.minuddannelse.net igen.

#### Trin for trin-guide (Microsoft Edge)

- 1. Åbn din Edge-internetbrowser
- 2. Gå til indstillinger

| ← → Č A https://www.minuddannelse.n<br>⑧ MU-Demo ⑧ MU-Test ◎ MU-Produktion | <b>vet</b> Home,Forside#                                                                                                    | ☆ ☆ 6 … |
|----------------------------------------------------------------------------|----------------------------------------------------------------------------------------------------|---------|
|                                                                            | STIL meddeler at de pt. oplever problemer med deres forskellige sortlader, hvorfor der kan være problemer med at logge ind m.m. SSO Login igennem Aula<br>lader til at være upløriket af problemerne, så denne indgang kan evt. benyttes hvor muligt. |         |
|                                                                            |                                                                                                    |         |
|                                                                            | Minidadamelse er et værkag der skaber sammerhang mellem skole,<br>underväning og uddannelse for elever, forældre, lærere og vejledere.                                                                                                    |         |
|                                                                            | UNI-Login Log Ind med UNI-Login                                                                                                    |         |
|                                                                            |                                                                                                    |         |
|                                                                            | Log ind med UV Login                                                                                                    |         |
|                                                                            | Loginproblemer?<br>Hvis du skulle antigkinet din uddanelerspilar, skal du kontakte din UU-<br>vejeder. Ellers skal du kontakte din klasseterer.                                                                                                    |         |
|                                                                            |                                                                                                    | she     |
|                                                                            |                                                                                                    |         |
|                                                                            | D UVDura                                                                                                    |         |

3. Vælg "Indstillinger"

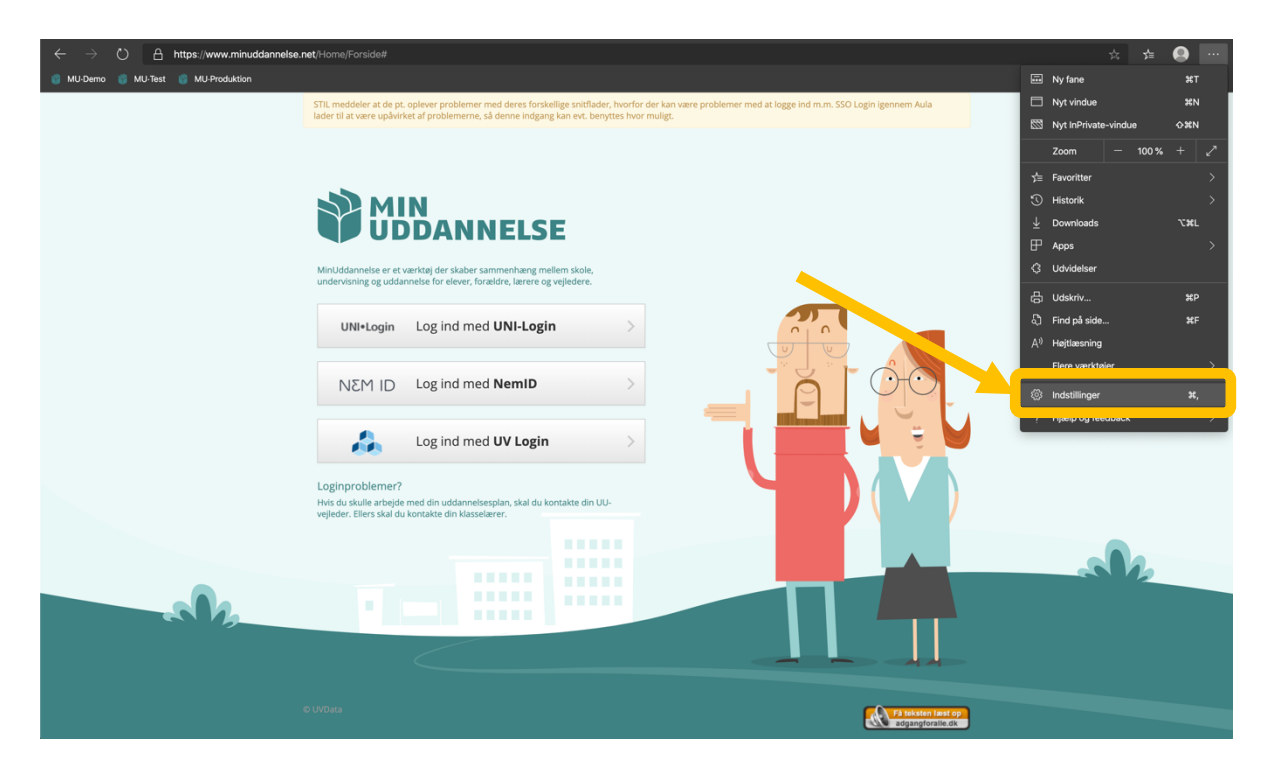

4. Find menupunktet "Persondata og tjenester" og rul til "Ryd browserdata"

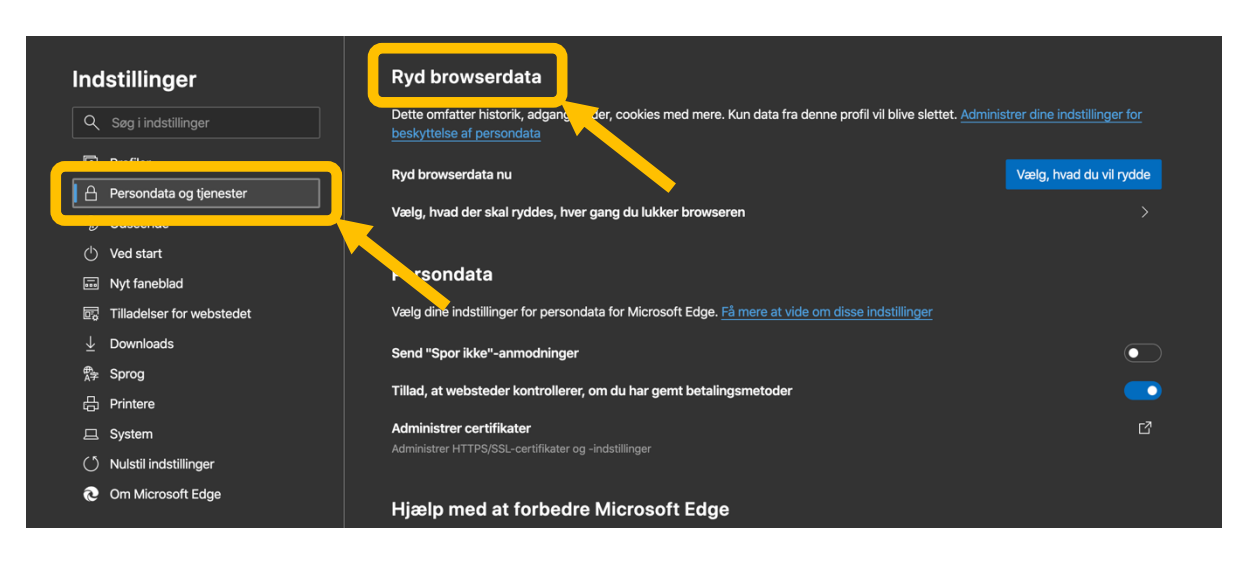

5. Vælg indstillingen "Sidste 7 dage" under punktet "Tidsinterval"

| Ryd browserdata                                                                       | ×                                              |  |
|---------------------------------------------------------------------------------------|------------------------------------------------|--|
| Tidsinterval                                                                          |                                                |  |
| Seneste time                                                                          | ~                                              |  |
| Seneste time                                                                          |                                                |  |
| Seneste 24 timer                                                                      |                                                |  |
| Sidste 7 dage                                                                         |                                                |  |
| Sidste 4 uger                                                                         |                                                |  |
| Hele tiden                                                                            |                                                |  |
| Cachelagrede billeder of<br>Frigør 5,4 MB. Nogle webste<br>langsommere på dit næste b | og filer ><br>eder kan blive indlæst<br>besøg. |  |
| Annuller                                                                              | Ryd nu                                         |  |
|                                                                                       |                                                |  |

6. Sørg for at fluebenet er sat i feltet "Cookies og andre webstedsdata" (andre flueben er i denne sammenhæng ikke vigtige)

| Ryd browserdata                                                              |                                                           |
|------------------------------------------------------------------------------|-----------------------------------------------------------|
| idsinterval                                                                  |                                                           |
| Sidste 7 dage                                                                | $\sim$                                                    |
| Browserdata<br>24 elementer. Indeholder                                      | autoudførelser i adresselinjen.                           |
| Oversigt over downlo                                                         | ads                                                       |
| Cookies og andre wel                                                         | <b>bstedsdata</b><br>dig af de fleste websteder.          |
| Cachelag, ede billede<br>Frigør 5,4 MB. Nogle web<br>langsommere på dit næst | <b>r og filer</b><br>steder kan blive indlæst<br>e besøg. |
| Annuller                                                                     | Ryd nu                                                    |
|                                                                              |                                                           |

7. Klik på "Ryd nu"

|   | Ryd browserdata                                                                                                    | × |
|---|----------------------------------------------------------------------------------------------------|---|
| 1 | Fidsinterval                                                                                                    |   |
|   | Sidste 7 dage $\checkmark$                                                                                                   |   |
|   | <b>Browserdata</b><br>24 elementer. Indeholder autoudførelser i adresselinjen.                                               |   |
|   | Oversigt over downloads                                                                                                    |   |
|   | <ul> <li>Cookies og andre webstedsdata</li> <li>Fra 7 websteder. Logger dig af de fleste websteder.</li> </ul>               |   |
| [ | <b>Cachelagrede billeder og filer</b><br>Frigør 5,4 MB. Nogle websteder kan blive indlæst<br>langsommere, å dit næste besøg. |   |
|   | Annuller Ryd nu                                                                                                    |   |
|   |                                                                                                    |   |

8. Genstart din browser, og forsøg at log på www.minuddannelse.net igen.

### Trin for trin-guide (Firefox)

- 1. Åbn din Firefox-internetbrowser
- 2. Gå til indstillinger

| ← → C* ✿ 🛛 🗘 https://ww | w minuddannelse.net/Home/Forside#                                                                                                    | … ☺☆ |
|-------------------------|----------------------------------------------------------------------------------------------------|------|
|                         | STIL meddeler at de pt. oplever problemer med deres forskellige snittlader, hvorfor der kan være problemer med at logge ind m.m. SSO Login igennem Aula<br>lader til at være upåvirket af problemerne, så denne indgang kan ext. benyttes hvor muligt. |      |
|                         |                                                                                                    |      |
|                         |                                                                                                    |      |
|                         | Minlüdsannelse er et værktøj der skaber sammenhæng mellem skole,<br>undervisning og uddannelse for elever, forældre, lærere og vøjledere.                                                                                                    |      |
|                         | UNI-Login Log ind med UNI-Login                                                                                                    |      |
|                         |                                                                                                    |      |
|                         | Log ind med UV Login                                                                                                    |      |
|                         | Loginproblemer?<br>Hvis du skulle arbegte med din uddannelsesplan, skal du kontakte din UU-<br>wejleder. Ellers skal du kontakte din klasselærer.                                                                                                    |      |
|                         |                                                                                                    | sk   |
|                         |                                                                                                    |      |
|                         |                                                                                                    |      |
|                         | D UVOsta                                                                                                    |      |

3. Vælg "Indstillinger"

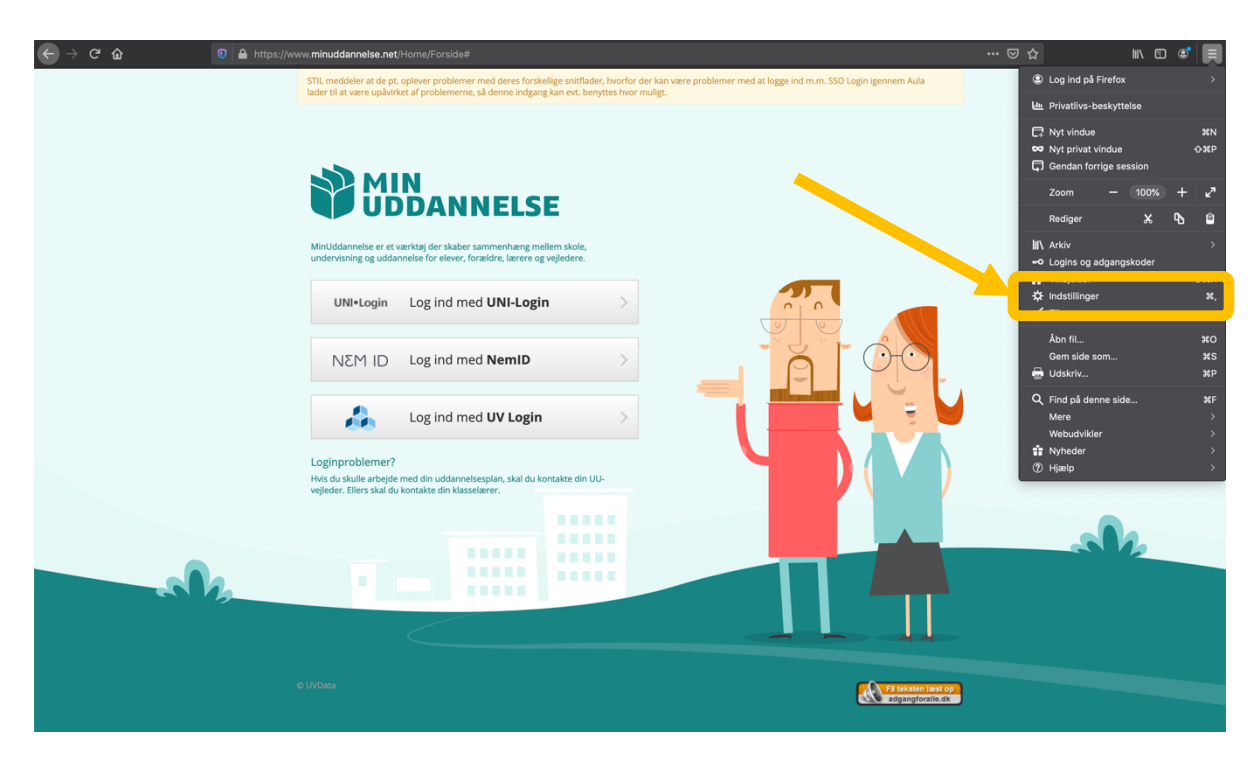

4. Vælg menupunktet "Privatliv og sikkerhed" og rul til menuen vælg "Cookies og webstedsdatadata"

|                                       |                                                                                                    | Q Søg i indstillinger   |
|---------------------------------------|----------------------------------------------------------------------------------------------------|-------------------------|
| * Comercit                            |                                                                                                    |                         |
| Genereit                              |                                                                                                    |                         |
| 🔒 Hjem                                |                                                                                                    |                         |
| <b>Q</b> Søgning                      | striks                                                                                                    |                         |
| Privatliv & sikkerhed                 | Bedre beskyttelse, men kan forhindre nogle websteder i at funge                                                             | ere.                    |
| 🔁 Sync                                | Tilpasset                                                                                                    |                         |
|                                       | Vælg selv, hvilke sporings-tjenester og scripts der skal blokeres.                                                          |                         |
|                                       | Send websteder signalet 'Spor mig ikke' ('Do not track') for at fortælle<br>Læs mere<br>Altid                               | , at du ikke vil spores |
|                                       | <ul> <li>Kun når Firefox er indstillet til at blokerer lendte sporings-element</li> <li>Cookies og websteds-data</li> </ul> | er                      |
| · · · · · · · · · · · · · · · · · · · | Dine genite cookies, websteus-data og cache bruger lige nu 329 MB                                                           | Ryd data                |
|                                       | diskplads. Læs mere                                                                                                    | Håndter data            |
|                                       | Slet cookies og websteds-data, når Firefox lukkes                                                                           | Håndter tilladelser     |
|                                       |                                                                                                    |                         |

5. Vælg knappen "Ryd data"

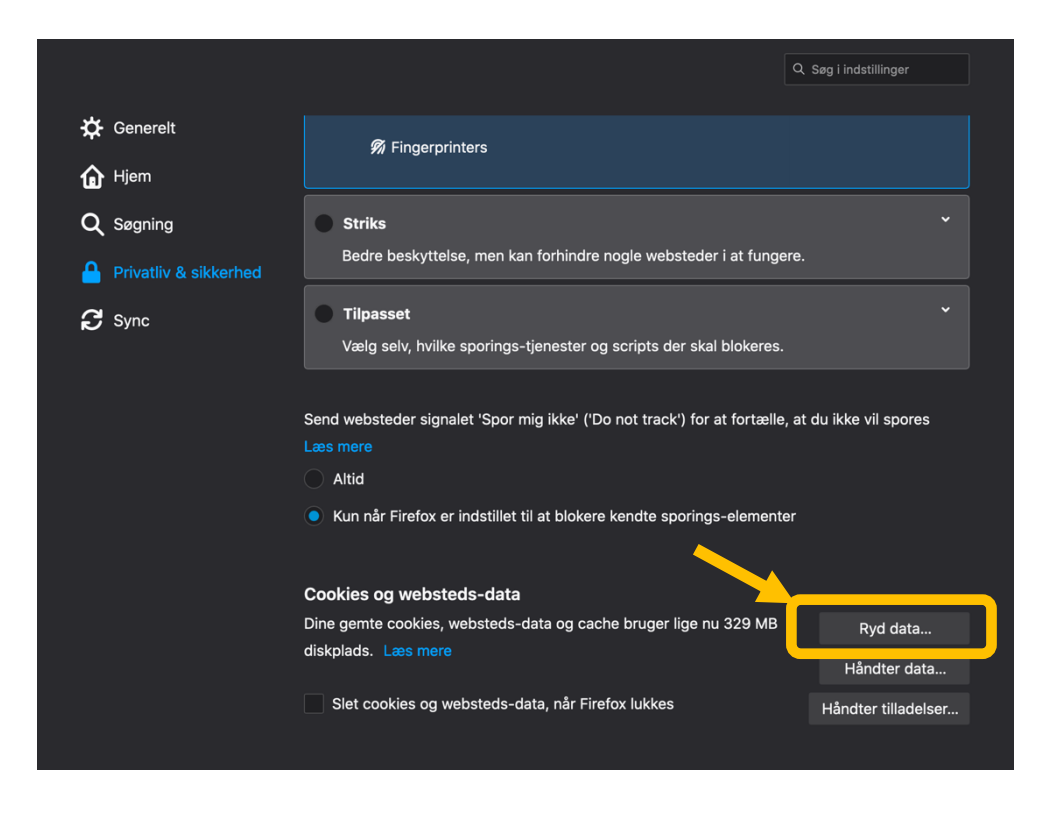

6. Sørg for at fluebenet er sat i feltet "Cookies og websteds-data" (andre flueben er i denne sammenhæng ikke vigtige)

| Generelt      | <i>f</i> Fingerprinters                                                    |                                                                                                    |  |
|---------------|----------------------------------------------------------------------------|----------------------------------------------------------------------------------------------------|--|
| 🔓 Hjem        |                                                                            |                                                                                                    |  |
| Q Søgning     | Striks                                                                     |                                                                                                    |  |
|               |                                                                            |                                                                                                    |  |
|               | Tilpasset                                                                  |                                                                                                    |  |
| <b>O</b> Sync |                                                                            |                                                                                                    |  |
|               |                                                                            | Ryd data                                                                                                    |  |
|               | Send websteder signalet 'Spor mig ikke' ('I<br>Læs mere webstedsdata kan b | es og webstedsdata logger Firefox dig muligvis ud fra websteder, og offline<br>plive fjernet. Det påvirker ikke dine logins at rydde cache-data |  |
|               | Altid                                                                      | rebsteds-data (248 KB)                                                                                                    |  |
|               | Nun når Firefox er indstillet til at bloker kan blive l                    | logget ud fra websteder ved at rydde disse                                                                                                    |  |
|               | Cached web-                                                                | -indhold (342 MB)<br>starter til at genindlæse billeder og data                                                                                 |  |
|               | Cookies og websteds-                                                       |                                                                                                    |  |
|               | Dine gemte cookies, sosteds-data og ca                                     | Fortryd Ryd                                                                                                    |  |
|               | diskplads. Læs mere                                                        | Håndter data                                                                                                    |  |
|               | Slet cookies og websteds-data, når Firefox lukkes                          | Håndter tilladelser                                                                                                    |  |
|               |                                                                            |                                                                                                    |  |

7. Vælg "Ryd"

| 🔅 Generelt                         | n Fingerprinters                                                                            |                                                                                                    |                                                                                      |                                               |  |
|------------------------------------|---------------------------------------------------------------------------------------------|----------------------------------------------------------------------------------------------------|--------------------------------------------------------------------------------------|-----------------------------------------------|--|
| Q Søgning<br>Privatliv & sikkerhed | <ul> <li>Striks</li> <li>Bedre beskyttelse, men kan forhindre</li> <li>Tilpasset</li> </ul> |                                                                                                    |                                                                                      |                                               |  |
|                                    | Vælg selv, hvilke sporings-tjenester og                                                     |                                                                                                    | Ryd data                                                                             |                                               |  |
|                                    | Altid                                                                                       | Ved at rydde cookies og webste<br>webstedsdata kan blive fjernet.                                              | dsdata logger Firefox dig muligvis u<br>Det påvirker ikke dine logins at rydd        | ud fra websteder, og offline<br>de cache-data |  |
|                                    | Kun når Firefox er indstillet til at bloker                                                 | Cookies og websteds-dat<br>Du kan blive logget ud fra<br>Cached web-indhold (34:<br>Tvinger websteder til at g | ta (248 KB)<br>1 websteder ved at rydde disse<br>2 MB)<br>enindlæse billeder og data |                                               |  |
|                                    | Cookies og websteds-data                                                                    |                                                                                                    |                                                                                      |                                               |  |
|                                    | Dine gemte cookies, websteds-data og ca                                                     |                                                                                                    |                                                                                      | Fortry Ryd                                    |  |
|                                    | diskplads. Læs mere                                                                         |                                                                                                    | Håndter data                                                                         |                                               |  |
|                                    | Siet cookies og websteds-data, når Fire                                                     | fox lukkes                                                                                                    | Håndter tilladelser                                                                  |                                               |  |

8. Genstart din browser, og forsøg at log på www.minuddannelse.net igen.

#### **Generel information (fra AULA og Privat/Incognito)**

Hvis du har forsøgt ovenstående, og du stadig ikke kan logge på, så har du to muligheder:

 Du kan forsøge at logge på AULA.dk – og herfra vælge en af vore SSO-links (Single-Sign-On) Single-Sign-On betyder, at du allerede *er* logget ind på AULA, hvorfor du ikke behøver at logge ind på MinUddannelse igen.

Herved bør du få adgang til MinUddannelse.

2. Hvis ingen af de ovenstående muligheder har virket, så forsøg at åbne din browser i tilstand "Privat/Incognito", og log på MinUddannelse på den måde.